# Dataconda Tutorial\*

#### Michele Samorani University of Alberta School of Business

More tutorials are available on Youtube

# What is Dataconda?

- Software program to generate a mining table from a relational database
- State-of-the-art attribute generation
- Full version is free for research and teaching purposes
- 1. Install *Dataconda* (<u>www.dataconda.net</u>)
- (optional but recommended) Install R (<u>http://cran.r-project.org/bin/windows/base/</u>)
- (optional but recommended) Install Weka (<u>http://www.cs.waikato.ac.nz/ml/weka/downloading.html</u>)

# Outline

- 1. Motivation
- 2. Attribute generation algorithm
- 3. How to use Dataconda
  - 1. Load data
  - 2. Generate Attributes
  - 3. Interpret the Output
  - 4. Extend Dataconda
- 4. Some Experiments

Motivation

### Idealized vs Real view of classification

#### Real

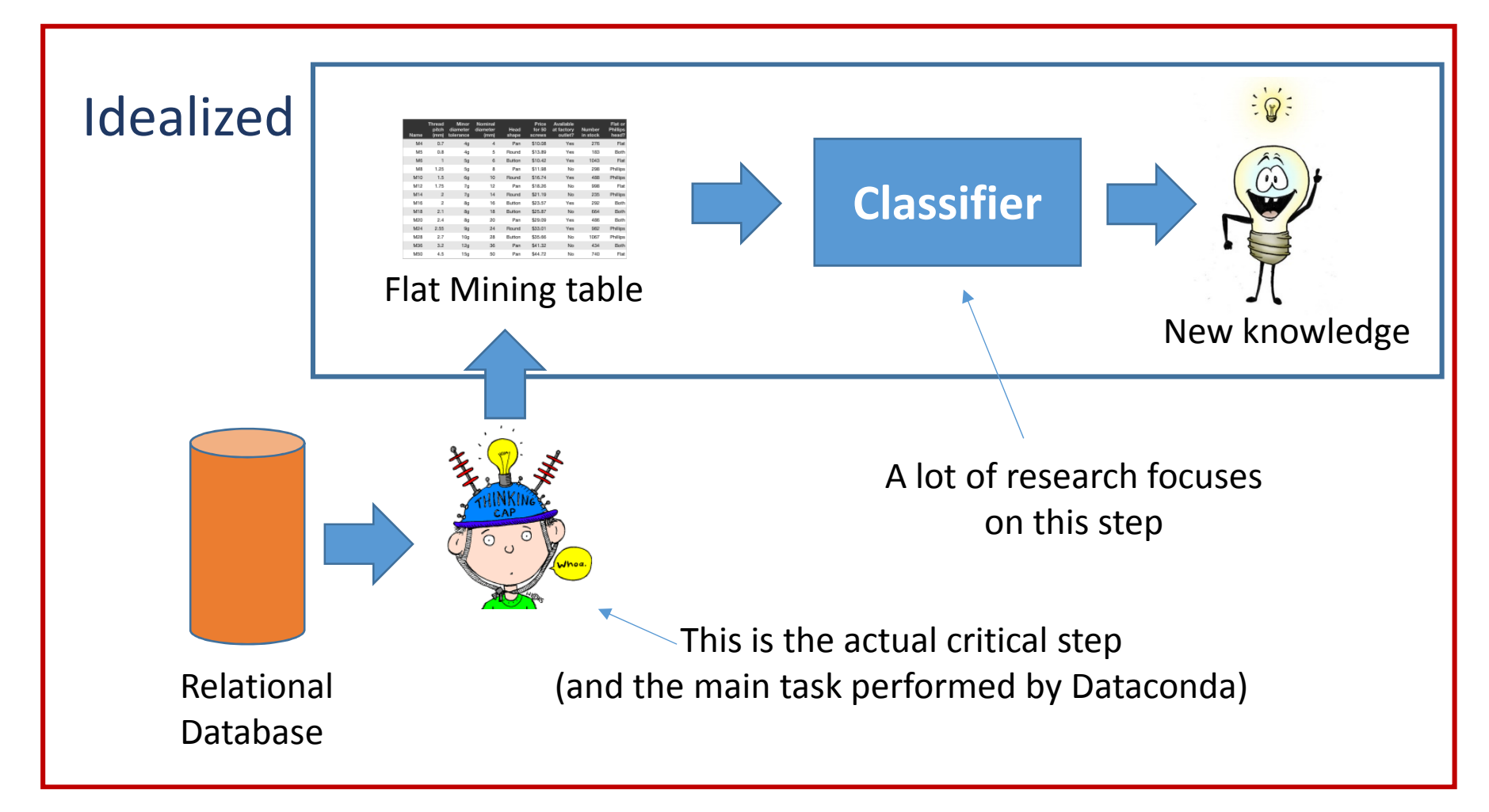

|            | Table    | <u>2.1: The</u> | Purchases | table     |        | _     |
|------------|----------|-----------------|-----------|-----------|--------|-------|
| PurchaseID | Date     | Online          | ClientID  | ProductID | Return | Class |
| Pur1       | Oct 10   | 1               | Cli1      | Pro1      | 1      | _     |
| Pur2       | Oct 11   | 0               | Cli2      | Pro2      | 0      |       |
| Pur3       | Oct 14   | 0               | Cli1      | Pro2      | 0      |       |
| Pur4       | Oct $31$ | 0               | Cli3      | Pro3      | 1      |       |
|            |          |                 |           |           |        |       |

#### Table 2.2: The *Clients* table

| lientID | Gender | Age        |
|---------|--------|------------|
| Cli1    | М      | 33         |
| Cli2    | F      | 45         |
| Cli2    | M      | -10<br>-28 |
| UIIJ    | 111    | 20         |

- <u>Problem</u>: classify purchases by Return
- <u>First step</u>: build a flat mining table:

| Purchas<br>e ID |  |  |  | Return<br>(0/1) |
|-----------------|--|--|--|-----------------|
| Pur1            |  |  |  | 1               |
| Pur2            |  |  |  | 0               |
| Pur3            |  |  |  | 0               |
| Pur4            |  |  |  | 1               |

### Building the mining table

#### • MANUALLY

- The analyst formulates hypotheses
- Computes <u>only</u> the attributes that she suspects will confirm or reject the hypothesis
- Cons:
  - Time consuming
  - Limited knowledge discovery

#### • AUTOMATICALLY

- A software generates the hypotheses (attributes)
- Pros:
  - Fast
  - Enhanced knowledge discovery

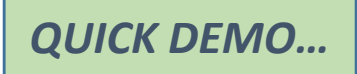

# **Attribute Generation Algorithm**

### Building attributes automatically

• Consider the *Entity-Relationship* diagram of the database

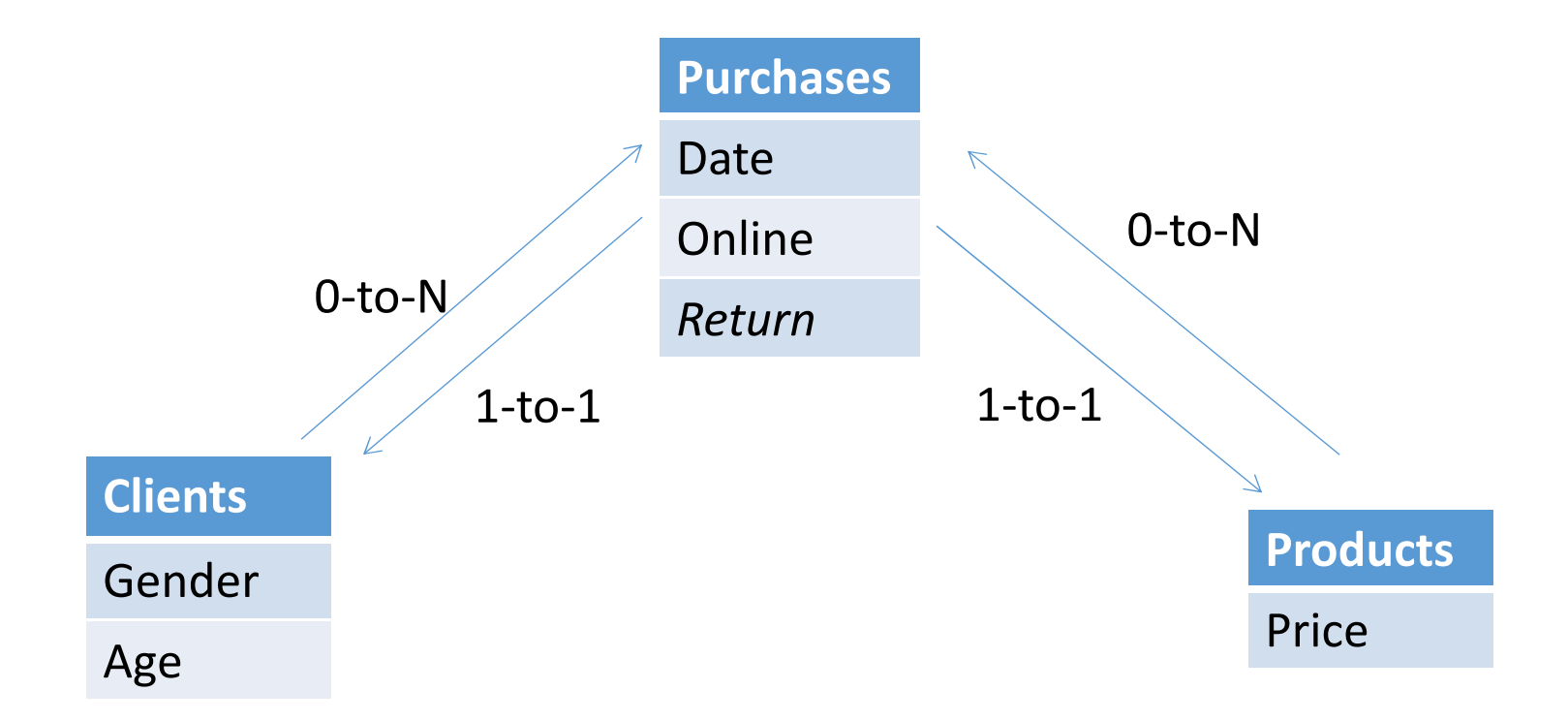

• The idea is to add attributes to the *target table* (Purchases)

### Building attributes automatically

• <u>Step 1</u>: choose a path  $t_1 \rightarrow t_2 \rightarrow \cdots \rightarrow t_n$  from the target table

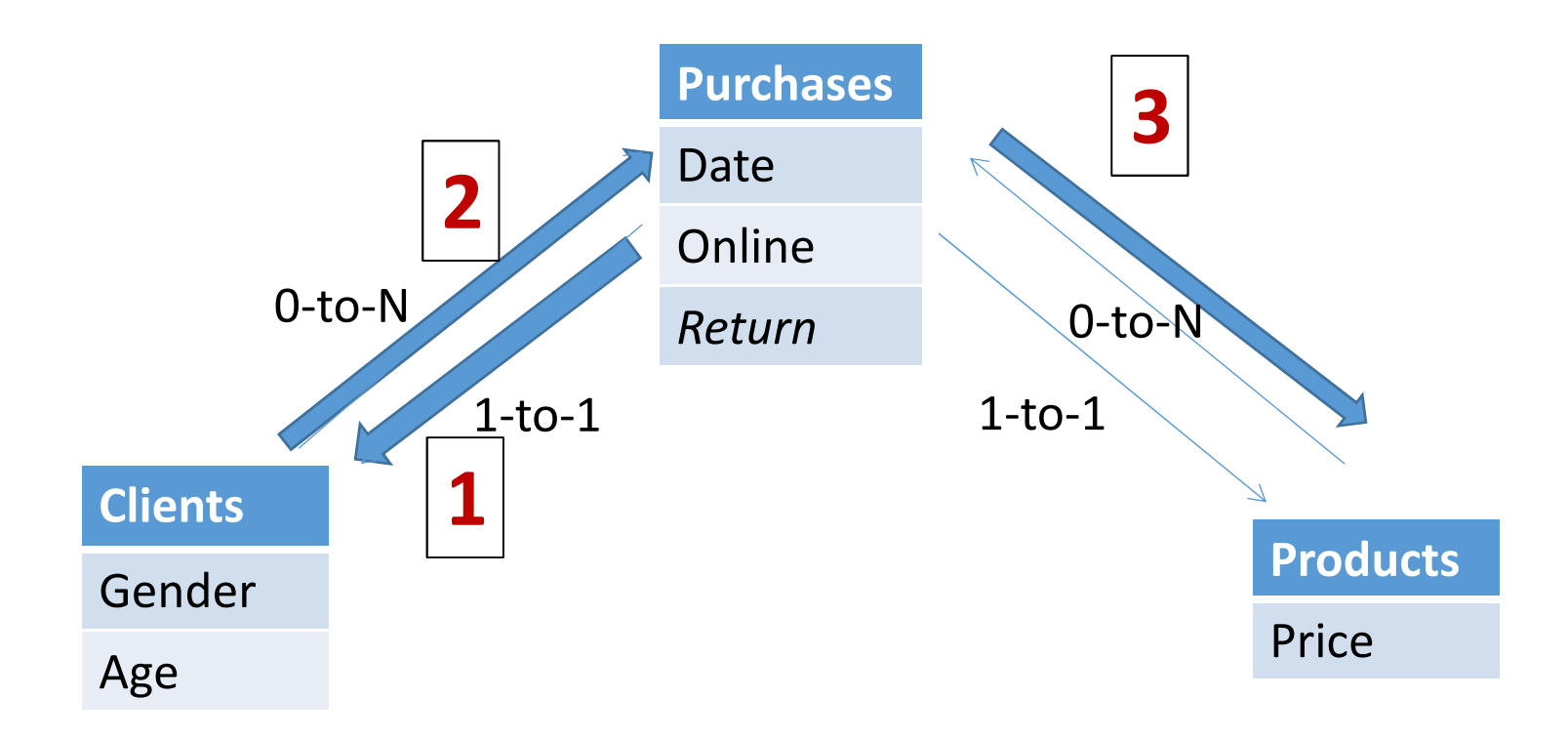

4 tables  $\rightarrow$  Attributes at depth 4

### Step 2: "roll up" from the end of the path

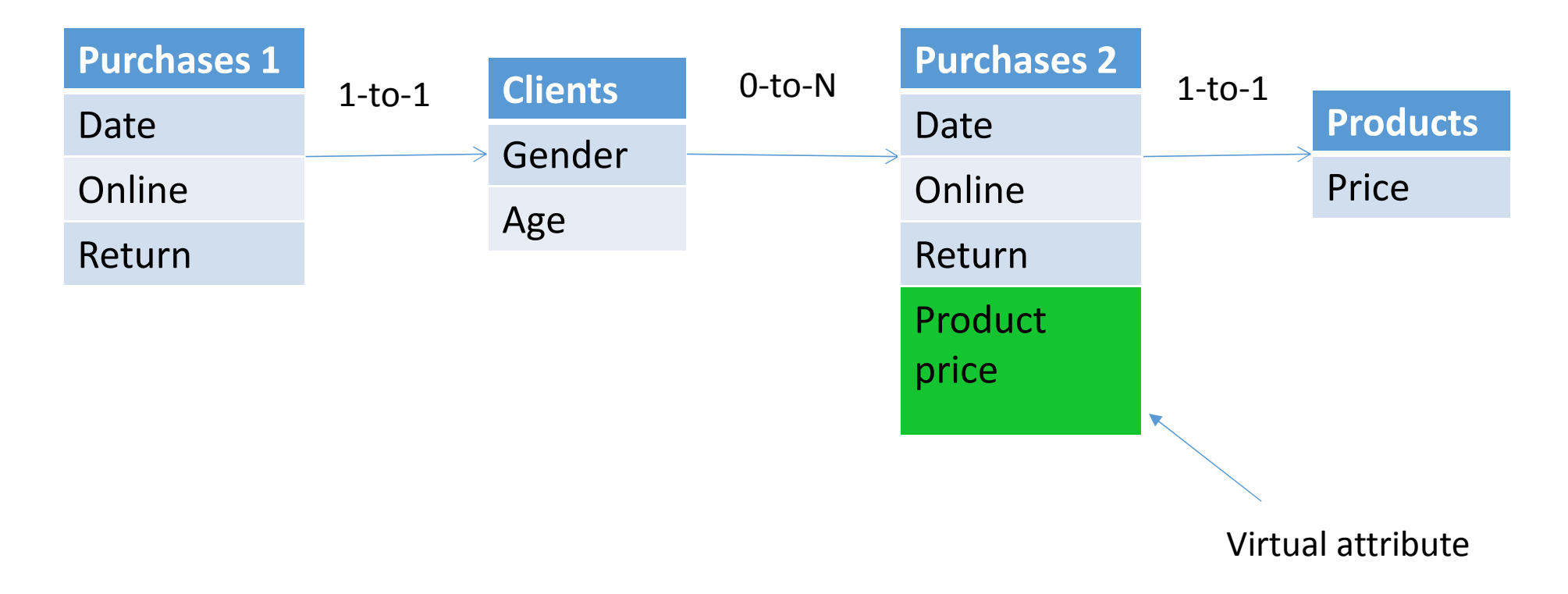

# Add a column to *Purchase 2*, which brings in information from *Products*

| 1 + 1  | Clionts | 0-to-N                                                                        | Purchases 2                                                                       | 1-to-1                                                                                                    |                                                                                                    |
|--------|---------|-------------------------------------------------------------------------------|-----------------------------------------------------------------------------------|----------------------------------------------------------------------------------------------------|----------------------------------------------------------------------------------------------------|
| 1-10-1 | Condor  |                                                                               | Date                                                                              | T-(0-T                                                                                                    | Products                                                                                                    |
|        | Ago     |                                                                               | Online                                                                            |                                                                                                    | Price                                                                                                    |
|        | Age     |                                                                               | Return                                                                            |                                                                                                    |                                                                                                    |
|        | where   |                                                                               | Product                                                                           |                                                                                                    |                                                                                                    |
|        | Price > |                                                                               | price                                                                             |                                                                                                    |                                                                                                    |
|        | 1-to-1  | 1-to-1<br>Clients<br>Gender<br>Age<br>Avg Return<br>where<br>Price ><br>\$150 | 1-to-1 Clients 0-to-N<br>Gender<br>Age<br>Avg Return<br>where<br>Price ><br>\$150 | 1-to-1ClientsO-to-NPurchases 2GenderDateDateAgeAgeOnlineAvg Return<br>where<br>Price ><br>\$150Product<br>price | 1-to-1 Clients O-to-N Purchases 2 1-to-1 Date 1-to-1 Date 1-to-1 D |

Add a column to *Clients*, which brings in information from *Purchases 2* 

| Purchases 1   | 1 + 1 | Clients | 0-to-N | Purchases 2 | 1-to-1 |          |
|---------------|-------|---------|--------|-------------|--------|----------|
| Date          | 1-0-1 | Condor  |        | Date        | 1-10-1 | Products |
| Online        | /     | Age     |        | Online      | /      | Price    |
| Return        |       | Age     |        | Return      |        |          |
| Avg Ret w/    |       | where   |        | Product     |        |          |
| Price > \$150 |       | Price > |        | price       |        |          |
|               |       | \$150   |        |             |        |          |

Add a column to *Purchases 1*, which brings in information from *Clients* 

| Purchases 1                                | 1 + 1  | Clients                                 | 0-to-N | Purchases 2      | 1_to_1 |          |
|--------------------------------------------|--------|-----------------------------------------|--------|------------------|--------|----------|
| Date                                       | 1-10-1 | Chernels                                |        | Date             | 1-10-1 | Products |
| Online                                     |        | Gender                                  |        | Online           |        | Price    |
| Return                                     |        | Age                                     |        | Return           |        |          |
| Avg Ret w/<br>Price > \$150<br>and P2.Date |        | Avg Return<br>where<br>Price ><br>\$150 |        | Product<br>price |        |          |
| < P1.Date                                  |        | and<br>P2.Date <<br>P1.Date             |        |                  |        |          |

Add the where condition on the date

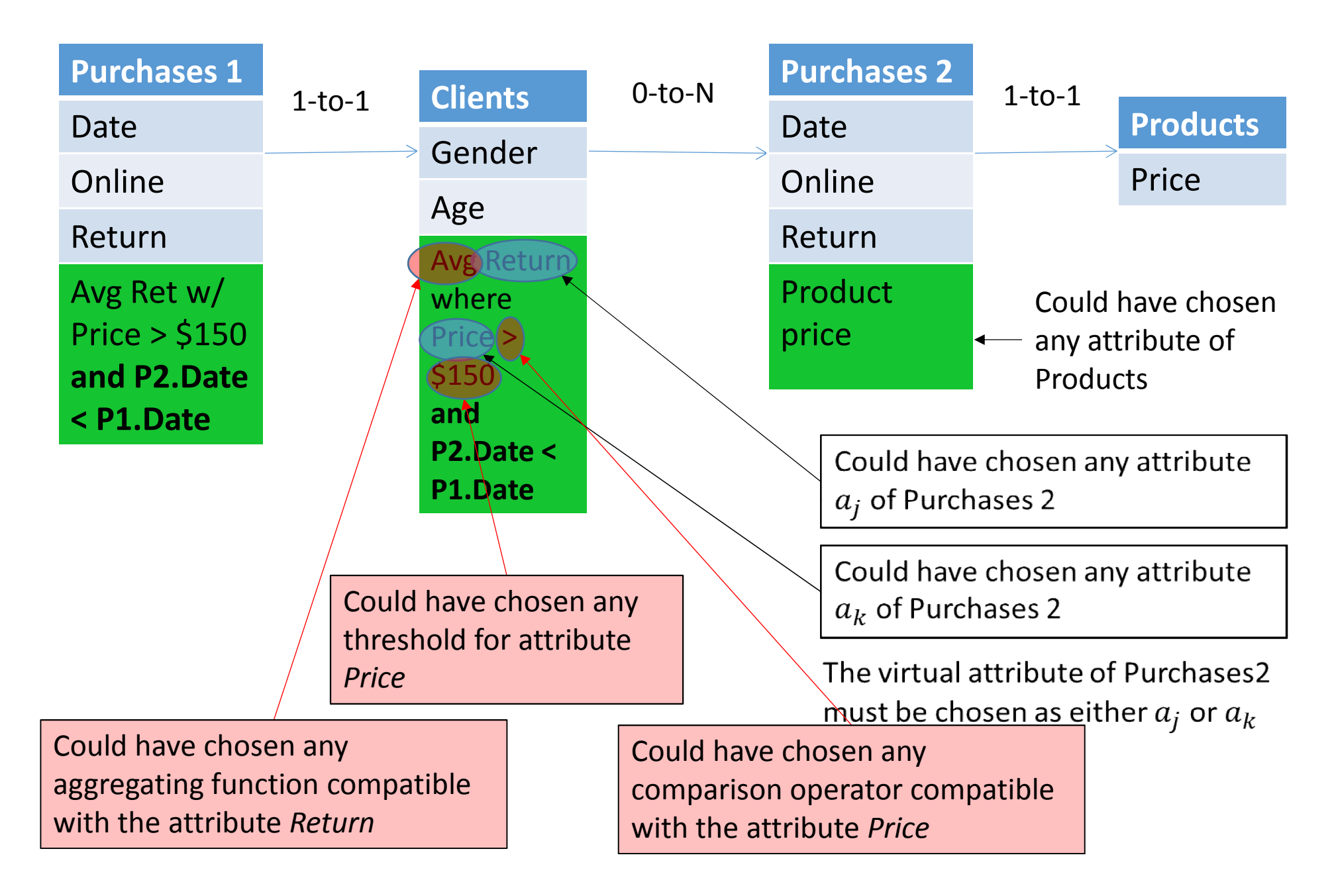

The red boxes above represent user settings. Let's see how to configure them...

## How to Use Dataconda

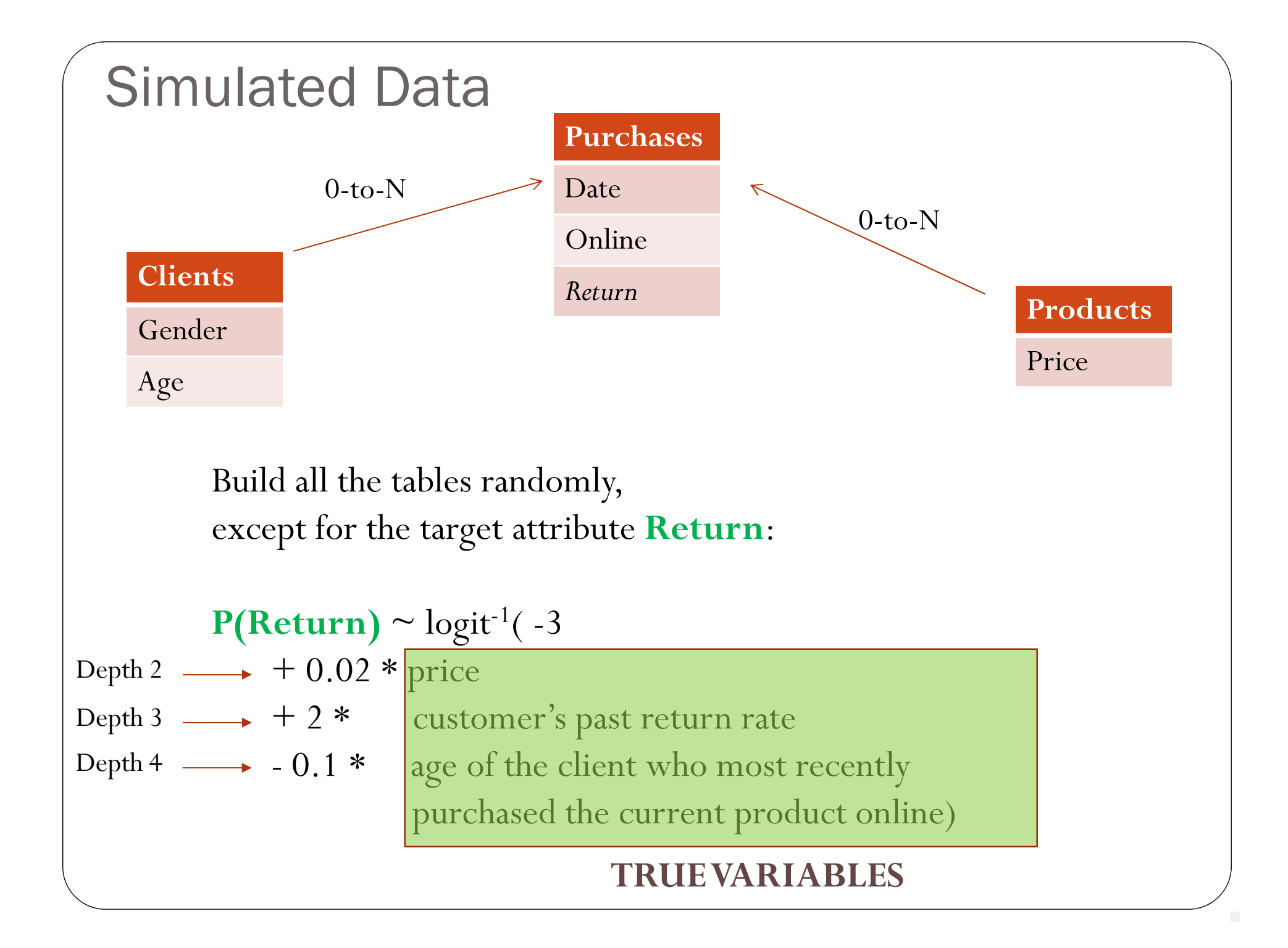

| 🗧 Dataconda – 🗆                                                                                                    | × |
|----------------------------------------------------------------------------------------------------|---|
| File Options Utilities Help                                                                                                    |   |
| Associations<br>New Table<br>Settings of Current Table<br>Load CSV file                                                                        |   |
| Console<br>Welcome to Datacondal                                                                                                    | - |
| Start by:<br>Creating a "New Table" from a .csv file (click on Utility to import from SQL Server), or<br>Loading an existing Dataconda project |   |

| 5         |            |             |                    |             |             |                        |       | Dat      | acono   | da            |          |                  |     |                |                    |               | × |
|-----------|------------|-------------|--------------------|-------------|-------------|------------------------|-------|----------|---------|---------------|----------|------------------|-----|----------------|--------------------|---------------|---|
| File      | Options    | Ut          | ilities Help       |             |             |                        |       |          |         |               |          |                  |     |                |                    |               |   |
| Tables    | 5          |             |                    |             |             |                        |       |          |         | Asso          | ciations |                  |     |                |                    |               |   |
| Purchases |            |             |                    |             |             |                        | Click | t here t | to Geni | erate         |          |                  |     |                | New                | / Association |   |
| Calling   |            | <b>T</b> -1 | 1-                 |             |             |                        |       | 7 4411   |         |               |          |                  |     |                |                    |               |   |
| Setting   | Type       | IdL         | Set<br>refinements | Attribute   | Dimension   | Carries<br>Information | Max   | Min      | Sum     | CountDistinct | Count    | Most<br>Frequent | Avg | Most<br>recent | Slope of<br>Values |               |   |
| ►         | ID         | V           | 0                  | Purchase_ID | Purchase_ID |                        |       |          |         |               |          |                  |     |                |                    |               |   |
|           | Date       | ~           | 1                  | Date        | Date        |                        |       |          |         |               |          |                  |     |                |                    |               |   |
|           | ID         | ¥           | 0                  | Client_ID   | Client_ID   |                        |       |          |         |               |          |                  |     |                |                    |               |   |
|           | ID         | V           | 0                  | Product_ID  | Product_ID  |                        |       |          |         |               |          |                  |     |                |                    |               |   |
|           | ID         | ¥           | 0                  | Category_ID | Category_ID |                        |       |          |         |               |          |                  |     |                |                    |               |   |
|           | Numeric    | V           | 2                  | Online      | Online      | ✓                      | ✓     | ✓        | -       |               |          |                  | -   |                | ~                  |               |   |
|           | Numeric    | V           | 2                  | Return      | Return      | ✓                      | •     | -        | -       |               |          |                  | •   |                | ~                  | -             |   |
|           |            |             |                    |             |             |                        |       |          |         |               |          |                  |     |                |                    |               |   |
| Conso     | le         |             |                    |             |             |                        |       |          |         |               |          |                  |     |                |                    |               |   |
| You ł     | have creat | ted         | a table!           |             |             |                        |       |          |         |               |          |                  |     |                |                    |               |   |

Select the attribute types, their dimension (unit of measurement), refinements, and aggregation functions

Remember that each table should have at most one type "Date" attribute.

#### Load all three tables

|                       |                           |         |                  |                     |                     |             |     | D     |
|-----------------------|---------------------------|---------|------------------|---------------------|---------------------|-------------|-----|-------|
| File                  | Options U                 | Itiliti | es Help          |                     |                     |             |     |       |
| Table                 | es                        |         |                  |                     |                     |             | ]   |       |
| Purc<br>Prod<br>Clien | hases<br>ucts<br>ts       |         |                  |                     | New Table           | 8           | a   | ick h |
| Settir                | ngs of Current Ta         | able    | Cat              |                     |                     | Corrigo     |     |       |
|                       |                           |         | Jel              | Attribute           | Dimension           | Callies     | Max |       |
|                       | Туре                      |         | refinements      |                     |                     | information |     | Min   |
|                       | Type<br>ID                | ~       | refinements<br>0 | Client_ID           | Client_ID           |             |     | Min   |
| •                     | Type<br>ID<br>Categorical | > >     | 0<br>2           | Client_ID<br>Gender | Client_ID<br>Gender |             |     | Min   |

### Save/Load project

| 3                      |           | Dat                 |
|------------------------|-----------|---------------------|
| File Options Utilities | s Help    |                     |
| New Project            |           |                     |
| Load Project           |           |                     |
| Save Project           |           |                     |
| T CHOILE               |           |                     |
|                        |           |                     |
|                        |           |                     |
|                        |           | Ch L L              |
|                        | New Table | Click here<br>Attri |
| Save Project           | New Table | Click her<br>A      |

You can save the project at any moment.

Note that the project file does NOT contain the data. So, it needs to be saved in the same folder as the csv files

| 8          |                                  |                 |        |               |            |             |                |          | D           | ataco                 | nda           |           |          |             |                       |              |       | -           |      |    |
|------------|----------------------------------|-----------------|--------|---------------|------------|-------------|----------------|----------|-------------|-----------------------|---------------|-----------|----------|-------------|-----------------------|--------------|-------|-------------|------|----|
| Fi         | le (                             | Options U       | tiliti | es Help       |            |             |                |          |             |                       |               |           |          |             |                       |              |       |             |      |    |
| <b>-</b> 1 | Tables                           |                 |        |               |            |             |                |          |             |                       | A             | ssociatio | ns       |             |                       |              |       |             |      |    |
| F          | Purchases<br>Products<br>Clients |                 |        |               |            |             |                |          |             |                       |               |           |          |             |                       |              |       |             |      |    |
|            |                                  | (C ) T          |        |               |            | New Tabl    | e              | a        | ick he<br>A | re to Ge<br>ttributes | enerate<br>3  |           |          |             |                       |              | New / | Associatior |      |    |
| Γ          | etting                           | s or Current Ta | able   | Set           | Attribute  | Dimension   | Carries        | Max      | Min         | Sum                   | CountDistinct | Count     | Most     | Avo         | Most                  | Slope of     |       |             |      | 1  |
| -          |                                  | ID              | V      | 0             | Client ID  | Client ID   | Information    |          |             |                       |               |           | Frequent |             | recent                | Values       |       |             |      |    |
| þ          | •                                | Categorical     | ~      | 2             | Gender     | Gender      | <br>✓          |          |             |                       | ✓             | ~         | ~        |             | <ul> <li>✓</li> </ul> |              | /     |             |      |    |
|            |                                  | Numeric         | ~      | 2             | Age        | Age         | ✓              | •        | ✓           | ✓                     |               |           |          | •           |                       |              |       |             |      |    |
|            |                                  |                 |        |               |            |             |                |          |             |                       |               |           |          | Decl<br>two | are<br>tabl           | associ<br>es | iatio | on b        | etwe | en |
|            |                                  |                 |        |               |            |             |                |          |             |                       |               |           |          |             |                       |              |       |             |      |    |
|            |                                  |                 |        |               |            |             |                |          |             |                       |               |           |          |             |                       |              |       |             |      |    |
| -0         | Console                          |                 |        |               |            |             |                |          |             |                       |               |           |          |             |                       |              |       |             |      |    |
| I          | s ther                           | e a 0-to-N 1    | rela   | tionship betv | veen the t | two tables? | ' You can spec | ify it b | y clic      | king o                | n "New Ass    | ociation  | <b>.</b> |             |                       |              |       |             |      |    |

| Y             | 0-to                                                                                             | o-N Assoc                         | iation                       | -                             |         | ×      |
|---------------|--------------------------------------------------------------------------------------------------|-----------------------------------|------------------------------|-------------------------------|---------|--------|
| - A<br>E<br>a | Association Definition<br>Each record in Table 1 is associa<br>utomatically creates also a 0-to- | ated with 0-to-<br>-1 association | N records in<br>from Table 3 | n Table 2. Ti<br>2 to Table 1 | his ope | ration |
|               | Table1:<br>Products V                                                                            | is 0:N with                       | Tab<br>Pu                    | ile2:<br>rchases              |         | ~      |
|               | Parent key in Table 1:                                                                           | 1                                 | Child key i                  | n Table 2:                    |         |        |
|               | Product_ID V                                                                                     |                                   | Product_IL                   | )                             |         | ×      |
|               | Cancel                                                                                           | ]                                 | Create                       |                               |         | :      |

Dataconda only supports 0:n and 0:1 associations

In the example above, we declare in one step:

- A 0:n association from Products to Purchases
- A 0:1 association from Purchases to Products

| File Options                     | Utilities | Help |           |                                      |                                                 |
|----------------------------------|-----------|------|-----------|--------------------------------------|-------------------------------------------------|
| Tables                           |           |      |           |                                      | Associations                                    |
| Purchases<br>Products<br>Clients |           |      |           |                                      | Products 0:n Purchases<br>Clients 0:n Purchases |
|                                  |           |      | New Table | Click here to Generate<br>Attributes |                                                 |
|                                  |           |      |           |                                      |                                                 |

#### Declare the Clients $\rightarrow$ Purchases association

### Settings of Table Purchases

Type of attribute ∈ {Categorical, Numeric, ID, Date} There can be only one Date attribute per table, and the records MUST be sorted by date ascending

| s of Current | Tab | ble                |             |             |                        |     |     |     |               |       |                  |     |                |                    |
|--------------|-----|--------------------|-------------|-------------|------------------------|-----|-----|-----|---------------|-------|------------------|-----|----------------|--------------------|
| Туре         | /   | Set<br>refinements | Attribute   | Dimension   | Carries<br>Information | Max | Min | Sum | CountDistinct | Count | Most<br>Frequent | Avg | Most<br>recent | Slope of<br>Values |
|              | V   | 0                  | Purchase_ID | Purchase_ID |                        |     |     |     |               |       |                  |     |                |                    |
| Date         |     | 1                  | Date        | Date        |                        |     |     |     |               |       |                  |     |                |                    |
| ID           | V   | 0                  | Client_ID   | Client_ID   |                        |     |     |     |               |       |                  |     |                |                    |
| ID           | ¥   | 0                  | Product_ID  | Product_ID  |                        |     |     |     |               |       |                  |     |                |                    |
| ID           | ¥   | 0                  | Category_ID | Category_ID |                        |     |     |     |               |       |                  |     |                |                    |
| Numeric      | ¥   | 2                  | Online      | Online      | -                      | -   | •   | -   |               |       |                  | -   |                | ~                  |
| Numeric      | ¥   | 2                  | Return      | Return      | •                      | -   | ✓   | •   |               |       |                  | -   |                | ~                  |

#### Column name in the csv file

#### Dimension: the unit of measurement. It is used to generate where conditions.

For example, if two tables  $t_1$  and  $t_2$  have *price* attributes expressed in dollars, you should set the dimension of both attributes to "dollars". That way, Dataconda will generate conditions like *where*  $t_1$ .*price* >  $t_2$ .*price* 

| s of Current | Tab | le                 |             |             |                        |     | /   |     | L             |       |                  |     |                |                    |   |
|--------------|-----|--------------------|-------------|-------------|------------------------|-----|-----|-----|---------------|-------|------------------|-----|----------------|--------------------|---|
| Туре         |     | Set<br>refinements | Attribute   | Dimension   | Carries<br>Information | Max | Min | Sum | CountDistinct | Count | Most<br>Frequent | Avg | Most<br>recent | Slope of<br>Values |   |
| ID           | ¥   | 0                  | Purchase_ID | Purchase_ID |                        |     |     |     |               |       |                  |     |                |                    |   |
| Date         | ¥   | 1                  | Date        | Date        |                        |     |     |     |               |       |                  |     |                |                    |   |
| ID           | ¥   | 0                  | Client_ID   | Client_ID   |                        |     |     |     |               |       |                  |     |                |                    |   |
| ID           | ¥   | 0                  | Product_ID  | Product_ID  |                        |     |     |     |               |       |                  |     |                |                    |   |
| ID           | ¥   | 0                  | Category_ID | Category_ID |                        |     |     |     |               |       |                  |     |                |                    |   |
| Numeric      | ¥   | 2                  | Online (    | Online      | ~                      | •   | •   | ~   |               |       |                  | -   |                | ~                  | ] |
| Numeric      | ¥   | 2                  | Return      | Return      | ✓                      | •   | •   | ~   |               |       |                  | •   |                | ~                  |   |

#### Generates attributes and refinements based on this attribute

The aggregator AVG will be used on the attribute Return

|         | <b>-</b> 1 |                    |             |             |                        |     |     |     |               |       |                  |     |                |                    |
|---------|------------|--------------------|-------------|-------------|------------------------|-----|-----|-----|---------------|-------|------------------|-----|----------------|--------------------|
| Type    | Tap        | Set<br>refinements | Attribute   | Dimension   | Carries<br>Information | Max | Min | Sum | CountDistinct | Count | Most<br>Frequent | Avg | Most<br>recent | Slope of<br>Values |
| ID      | ¥          | 0                  | Purchase_ID | Purchase_ID |                        |     |     |     |               |       |                  |     |                |                    |
| Date    | ¥          | 1                  | Date        | Date        |                        |     |     |     |               |       |                  |     |                |                    |
| ID      | ¥          | 0                  | Client_ID   | Client_ID   |                        |     |     |     |               |       |                  |     |                |                    |
| ID      | ~          | 0                  | Product_ID  | Product_ID  |                        |     |     |     |               |       |                  |     |                |                    |
| ID      | V          | 0                  | Category_ID | Category_ID |                        |     |     |     |               |       |                  |     |                |                    |
| Numeric | ¥          | 2                  | Online      | Online      |                        | -   | •   | -   |               |       |                  |     |                | <b>v</b>           |
| Numeric | ~          | 2                  | Return      | Return      | •                      | -   | •   | ~   |               |       |                  |     |                | ~                  |

Since Online and Return are 0-1 attributes, it could make sense to define them as categorical or numeric.

Here, we define them as numeric so that the mathematical aggregators (MAX, MIN, AVG, etc) are enabled.

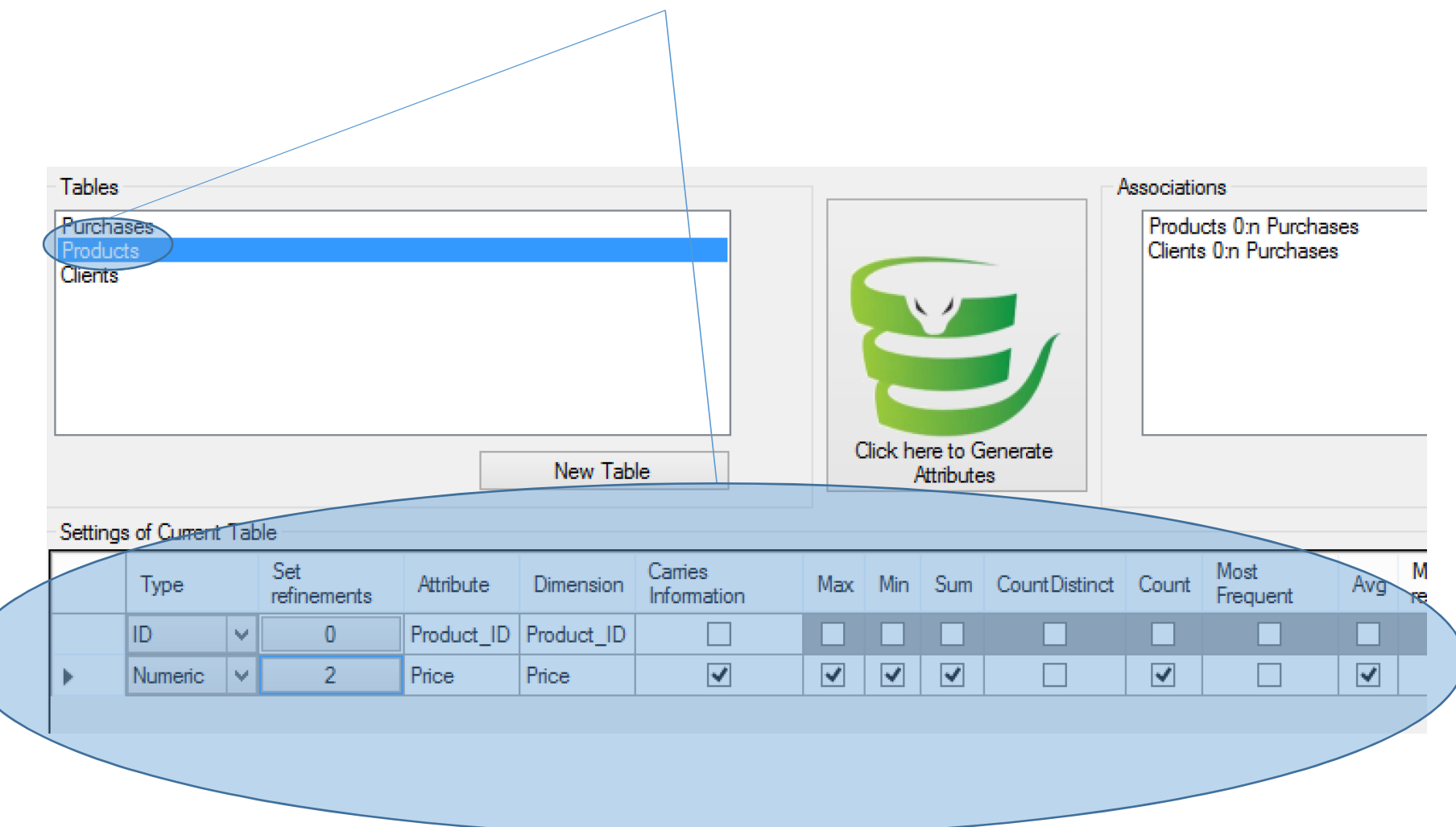

#### Selecting a different table will show the options for the attributes of that table

# Click to set the refinements for this attribute

| Tables<br>Purcha<br>Produc<br>Clients | ises<br>ts   |              |        |            | New Tab    | le                     |     | Click he | ere to G | enerate<br>s  | Associatio<br>Produ<br>Clients | ons<br>cts 0:n Purch<br>s 0:n Purchas | ases<br>es |         |
|---------------------------------------|--------------|--------------|--------|------------|------------|------------------------|-----|----------|----------|---------------|--------------------------------|---------------------------------------|------------|---------|
| Setting                               | s of Current | Table —      |        |            |            |                        |     |          |          |               |                                |                                       |            |         |
|                                       | Туре         | Set<br>refin | ements | Attribute  | Dimension  | Carries<br>Information | Max | Min      | Sum      | CountDistinct | Count                          | Most<br>Frequent                      | Avg        | M<br>re |
|                                       | ID           | ¥            | þ      | Product_ID | Product_ID |                        |     |          |          |               |                                |                                       |            |         |
| •                                     | Numeric      | ¥ 🤇          | 2      | Price      | Price      | <ul><li>✓</li></ul>    | ✓   | ✓        | ✓        |               |                                |                                       | ✓          |         |
|                                       |              |              |        |            |            |                        |     |          |          |               |                                |                                       |            |         |

#### Refinements are the SQL "where" conditions

|      | :                                     |                |                    |            |            |                        |       |
|------|---------------------------------------|----------------|--------------------|------------|------------|------------------------|-------|
|      | File (                                | Options l      | Jtilities Help     |            |            |                        |       |
|      | Tables<br>Purcha<br>Produc<br>Clients | ses<br>ts      |                    |            |            |                        | Ę     |
| ents | Settings                              | s of Current T | able               |            | New Tab    | le                     | Clic  |
|      |                                       | Туре           | Set<br>refinements | Attribute  | Dimension  | Carries<br>Information | Max N |
|      |                                       | ID v           | v 0                | Product_ID | Product_ID |                        |       |
|      | •                                     | Numeric        | 2                  | Price      | Price      | <                      |       |
|      |                                       |                |                    |            |            |                        |       |

Click to set refinements

#### **Comparison refinements:**

If the path considered passes two times through the table products, you might want a refinement like: "where Products1.price > Products2.price"

| 😉 Refinement Settings 🧕                                                                                  |        | x       |
|----------------------------------------------------------------------------------------------------|--------|---------|
| Select the possible refinements for attribute Price of type Numer<br>compatible refinements are enabled. | ic. Or | nly the |
| Enable "Comparison" refinements                                                                          |        |         |
| Select operators for "Comparison" refinements:                                                           |        |         |
| = != > <                                                                                                 |        |         |
| Enable "ToValue" refinements                                                                             |        |         |
| All possible values                                                                                      |        |         |
| Split data set in bins                                                                                   |        |         |
| Select operators for "ToValue" refinements:                                                              |        |         |
| □ = □ != <b>∨</b> > <b>∨</b> <                                                                           |        |         |
| Cancel Ok                                                                                                |        |         |

#### **ToValue refinements:**

You might want a refinement like: *"where Products.price > 200"* 

By selecting *"All possible values"*, we enable the generation of the refinements:

"where Products.price > val" (for each distinct value val of Price)

Alternatively, we can split the values of *Price* in bins. The binning performed is by "equal width"

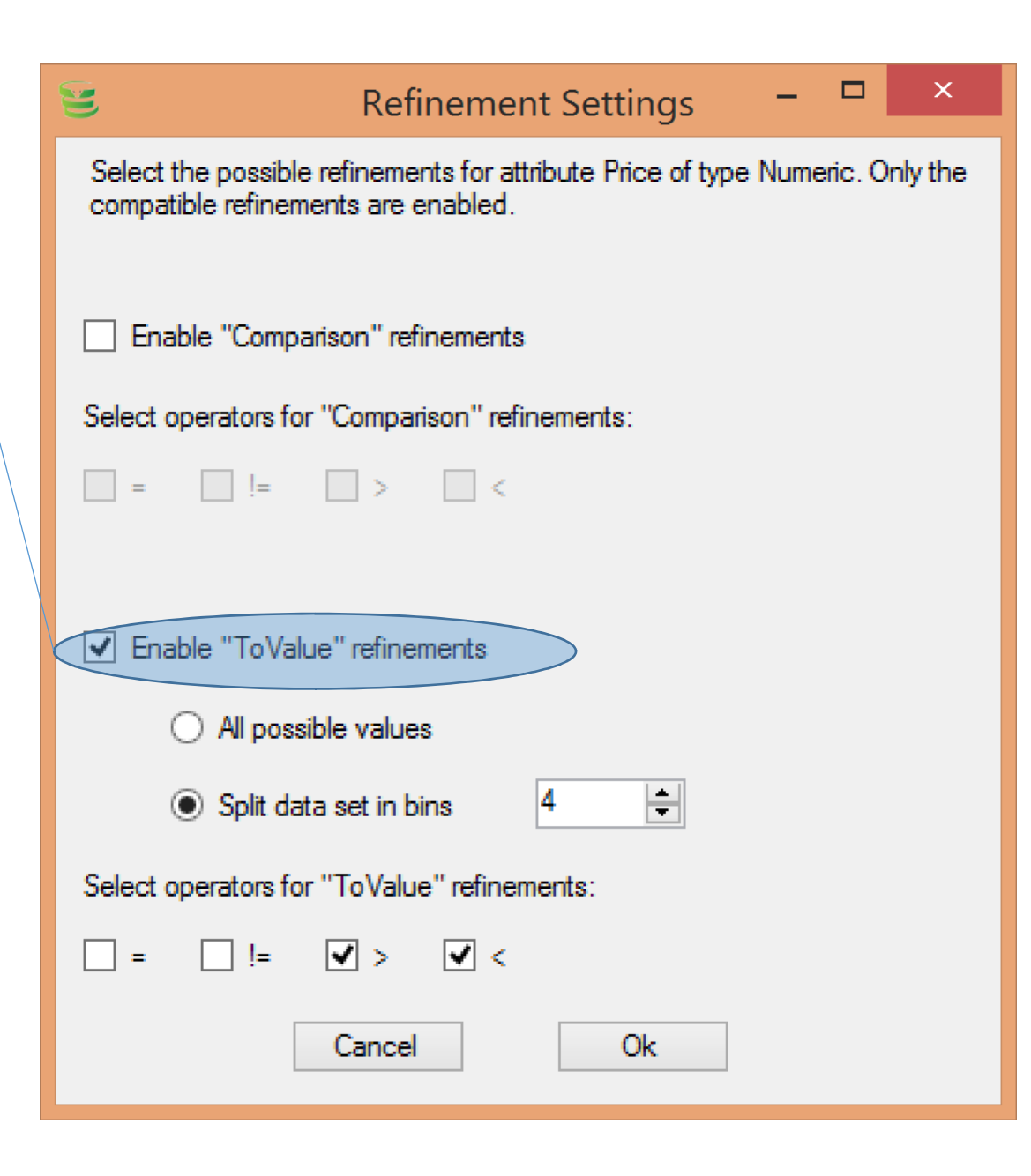

#### Operators

We can select which operators to use in the where condition

| 😉 Refinement Settings – 🗆 🗙                                                                                          |
|----------------------------------------------------------------------------------------------------|
| Select the possible refinements for attribute Price of type Numeric. Only the<br>compatible refinements are enabled. |
| Enable "Comparison" refinements                                                                                      |
| Select operators for "Comparison" refinements:                                                                       |
| = != > <                                                                                                    |
| Enable "ToValue" refinements                                                                                         |
| <ul> <li>All possible values</li> </ul>                                                                              |
| Split data set in bins                                                                                               |
| Select operators for "ToValue" refinements:                                                                          |
|                                                                                                    |
| Cancel Ok                                                                                                    |

After declaring attribute types, associations, enabled aggregations and refinements,

#### It's time to generate the flat table

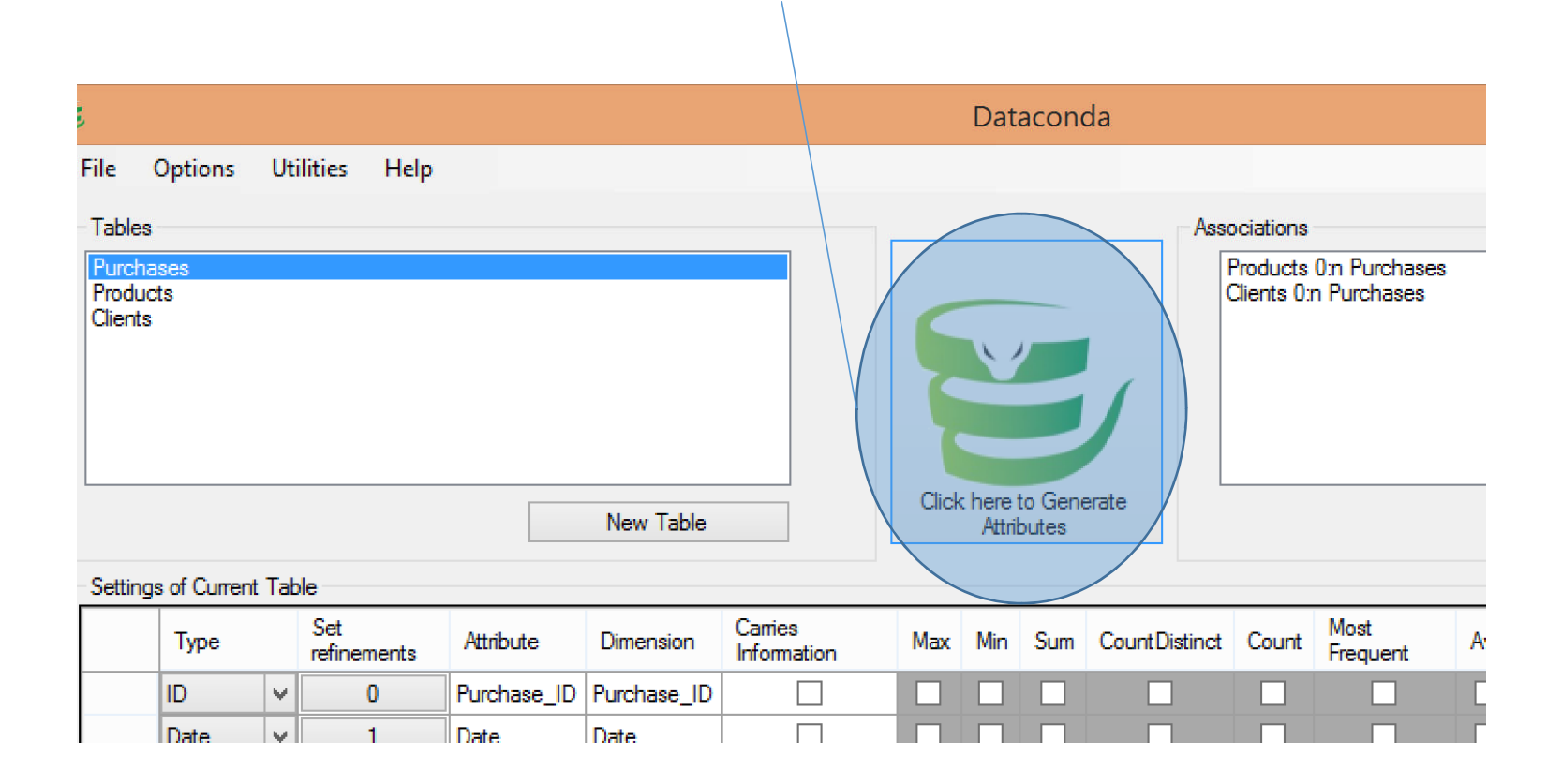

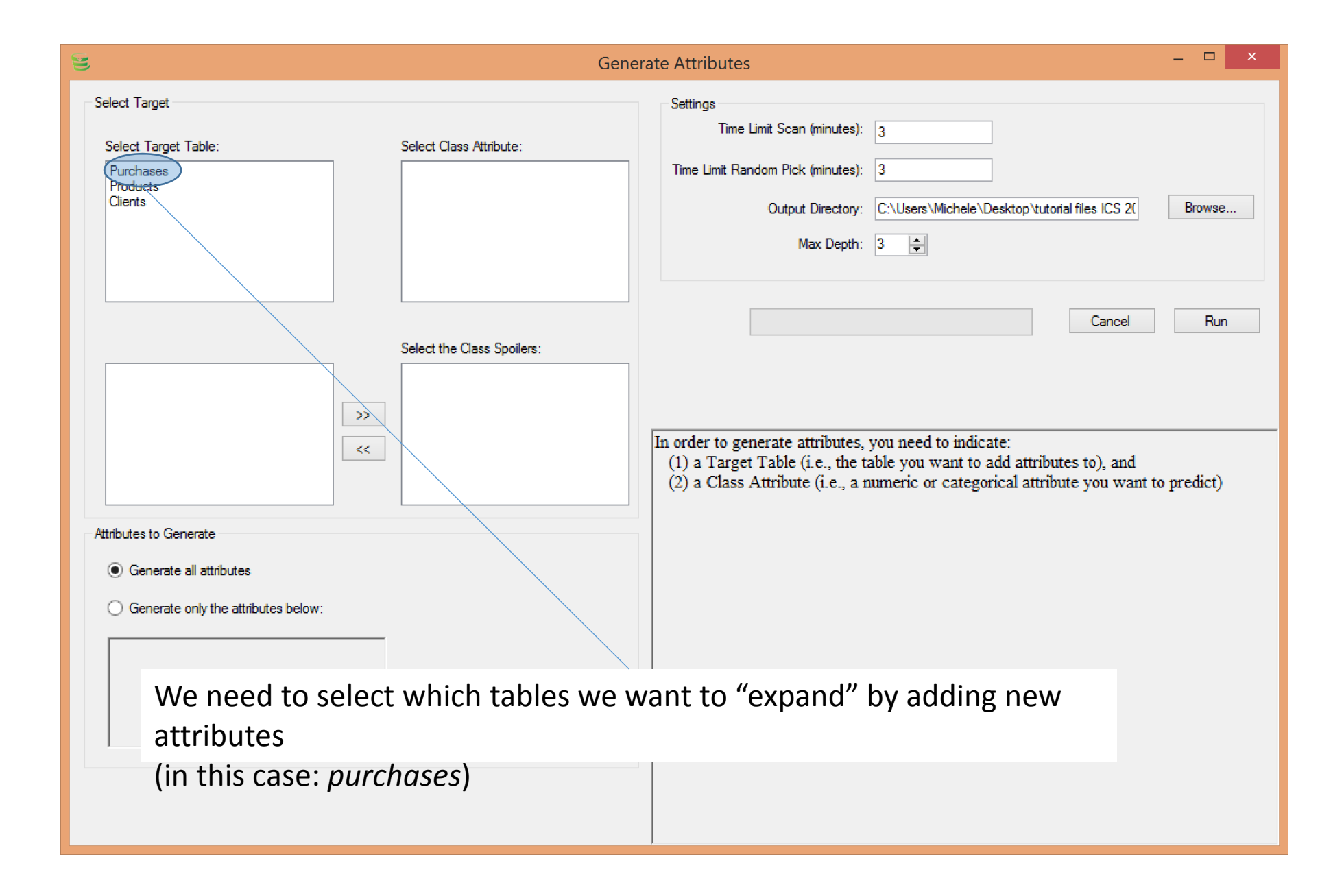

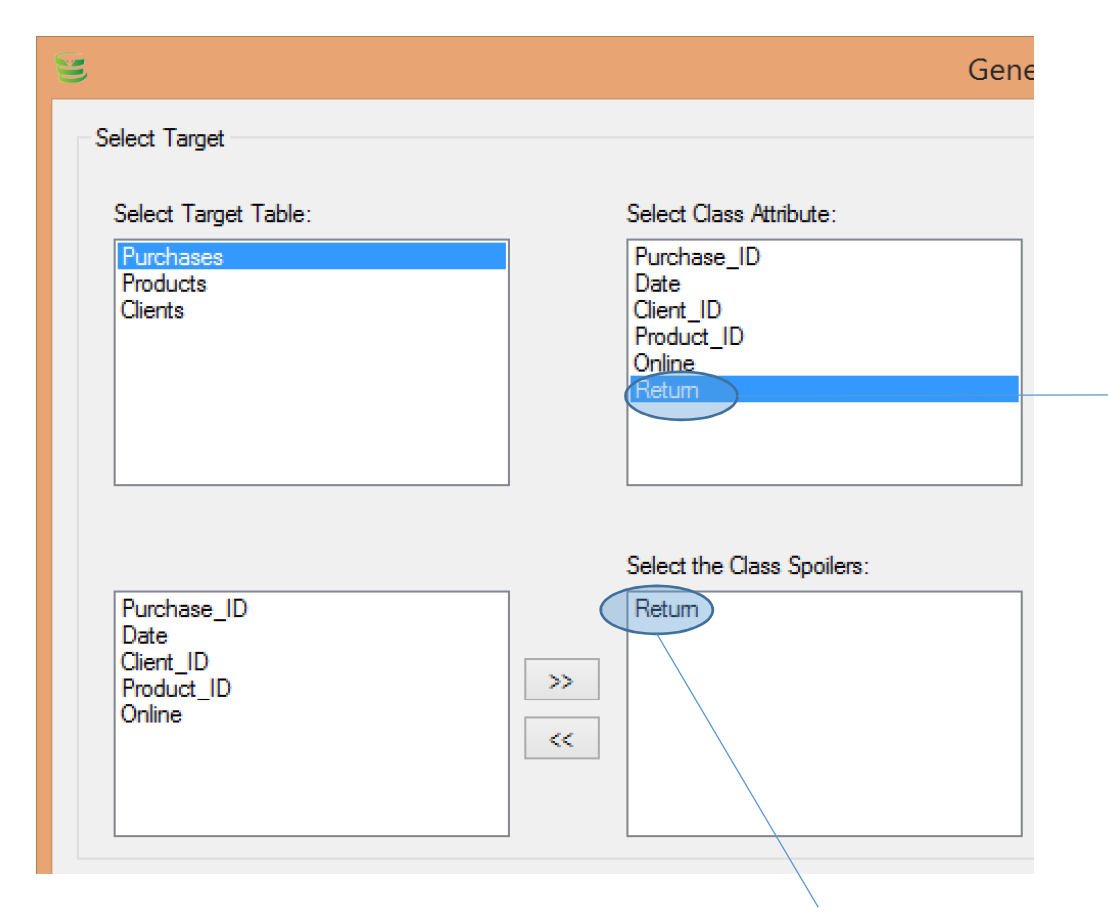

We need to select which attribute is the target attribute (in this case: *return*)

Dataconda places the target attribute among the *class spoilers* 

*Class spoilers* are those attributes that should not be used to predict the target attribute, because the target attribute is functionally dependent on them. If we used them, the classification rule would be trivial.

Clearly, we cannot use the target attribute to predict itself. Otherwise, the classification rule would be "If return = 1, then predict 1". In this case, *return* is the only class spoiler. If the *Purchases* table contained an attribute "ReasonForReturn" (defective product, client doesn't like it, not returned, ...), then ReasonForReturn would also be a class spoiler.

Time spent generating attributes "in order" (scan time)

When the Scan Time is up, Dataconda starts generating more complex attributes in random order

Maximum depth of the paths used to generate attributes (see slide 6)

|    | e Attributes                      |                                                | _ 🗆 ×  |  |
|----|-----------------------------------|------------------------------------------------|--------|--|
| ~" | Settings                          |                                                |        |  |
|    | Time Limit Scan (minutes):        | 3                                              |        |  |
| S  | Time Limit Random Pick (minutes): | 3                                              |        |  |
|    | Output Directory:                 | C:\Users\Michele\Desktop\tutorial files ICS 2( | Browse |  |
|    | Max Depth:                        | 3                                              |        |  |
|    |                                   |                                                |        |  |
|    |                                   | Cancel                                         | Run    |  |
|    |                                   |                                                |        |  |
|    |                                   |                                                |        |  |
|    |                                   |                                                |        |  |
|    |                                   | Time to press                                  |        |  |
|    |                                   | Dunl                                           |        |  |
|    |                                   | NUII!                                          |        |  |

#### Note:

Increasing the max depth will result in many more attributes (good). However, they may also be very complex and hard to interpret

### An important option

| _                                                                      | 8                                                        | Settings | _ □ | × |
|------------------------------------------------------------------------|----------------------------------------------------------|----------|-----|---|
| File Options Utilities Help<br>Table Settings<br>Purchases<br>Products | Attribute Generation<br>Minutes between data file update | es: 🏌 📫  |     |   |
| Clients                                                                |                                                          | Cancel   | OK  |   |
|                                                                        |                                                          |          |     |   |

- If the attribute generation procedure is executed for a long time, you might want an intermediate output once in a while
- Note that too frequent updates slow down the procedure

| <ul> <li>Data.csv and</li> <li>These files contain the flat</li> </ul> | <b>d Data.a</b><br>at table | arff     | The targe<br>still there    | t attribute is |
|------------------------------------------------------------------------|-----------------------------|----------|-----------------------------|----------------|
| A <b>B</b>                                                             | С                           |          | KS                          | KT             |
| A128785228003063964_2_2 Am7334981810602272740_2_2                      | A2688933330912742441_3_3    | A328771( | \m7720857665522209076_4p2_4 | 'Return'       |
| 1 '10'                                                                 | 454                         | 'M'      |                             | 1              |
| 0 '4'                                                                  | 125                         | 'M'      |                             | 1              |
| 0 '6'                                                                  | 103                         | 'M'      |                             | 1              |
| 0 '7'                                                                  | 432                         | 'M'      |                             | 1              |
| 0 '1'                                                                  | 490                         | 'M'      |                             | 1              |
| 0 '4'                                                                  | 125                         | 'M'      |                             | 1              |
| 0 '5'                                                                  | 261                         | 'M'      |                             | 1              |
| 0 '4'                                                                  | 125                         | 'M'      |                             | 1              |
| 1 '1'                                                                  | 490                         | 'M'      |                             | 1              |

- Since here the target table is *Purchases*, the flat table will have the same number of rows as *Purchases*...
- ...but a lot more attributes! These attributes are new attributes for *Purchases*
- The *arff* file can be opened directly in *Weka*
- The meaning of the generated attributes is reported in *attributes.txt*

### Attributes.txt

For example, this attribute is the maximum value of the attribute *Online* among all past purchases relative to the current product.

Practically, its value is 1 if the product was purchased online at least once prior to the current purchase

The description reports the path on which this attribute was built – in this case: purchases  $\rightarrow$  products  $\rightarrow$  purchases

Am7318961810941188030\_4p1\_4: Numeric,Online DESCRIPTION: Max(Online) among past Purchases of Products 0:Target->Max(Online) 1:Purchases->Max(Online) 2:Products=>Max(Online) where Date LessThan 1:Date 3:Purchases.Online

Am8341016844213767212\_4p1\_4: Numeric,Online DESCRIPTION: Min(Online) among past Purchases of Products 0:Target->Min(Online) 1:Purchases->Min(Online) 2:Products=>Min(Online) where Date LessThan 1:Date 3:Purchases.Online

A7468550537736559003\_4p1\_4: Numeric,Online

#### Analysis output.txt

• After generating the attributes, if R is installed and if the output folder contains a file *Rtemplate*.*R*, *Dataconda* executes an attribute selection procedure in order to find the best predictors

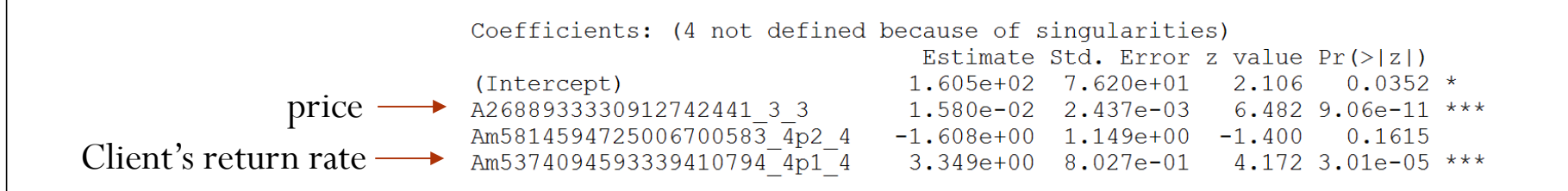

- The *price* has a significant (\*\*\*) impact on *return*. The correlation is positive (because its coefficient 1.580e-02 is greater than 0)
- The *client's return rate* has also a significant (\*\*\*) impact on *return*. The correlation is positive (because its coefficient 3.349 is greater than 0)

#### The results are also reported in the window

| 😇 Ger                                                                                                    | nerate Attributes – 🗖 🗙                                                                                                    |
|----------------------------------------------------------------------------------------------------|----------------------------------------------------------------------------------------------------|
| Select Target                                                                                                    | Settings<br>Time Limit Scan (minutes): 3                                                                                                    |
| Select Target Table:     Select Class Attribute:       Purchases     Purchase_ID       Products     Date       Clients     Client_ID       Product_ID     Online       Return     Return | Time Limit Random Pick (minutes):       3         Output Directory:       C:\Users\Michele\Desktop\tutorial files ICS 2(         Max Depth:       3                                                                                                    |
| Select the Class Spoilers:                                                                                                    | 00:00:15 Cancel Run                                                                                                    |
| Purchase_ID<br>Date<br>Client_ID<br>Product_ID<br>Online                                                                                                    | generated 305 out of 305 attributes via scanning and random picking. Finished analyzing data.                                                                                                    |
| Attributes to Generate                                                                                                    | Attribute Beta p-value:                                                                                                    |
| Generate all attributes                                                                                                    | A2088933330912742441_3_3:<br>Price of Products<br>Am5374094593339410794_4p1_4:                                                                                                    |
| O Generate only the attributes below:<br>The discriminant attributes                                                                                                    | Am5574094595559410794_4p1_4:<br>Avg(Return) among past Purchases of Clients<br>Am4043428951646531744_4p2_4:<br>Sum(Return) where Online LessThan 0.5, among past Purchases of Products<br>Am7318961810941188030_4p1_4:<br>Max(Online) among past Purchases of Products<br>Am79112619046061204_4p2_4:<br>Slope of Values(Return) where Product_ID EqualTo 1, among past Purchases of<br>Clients |

#### Important

- When preparing the csv file, make sure that the rows are "*order by date asc*"
- When saving/loading the project, remember to place it in the same folder as the csv files
- Do not keep the data.csv file open in Excel when executing the attribute generation procedure. Otherwise, Dataconda will give an error.

### Two ways to extend Dataconda

#### 1. Write attribute selection procedure (in *R*)

- After generating attributes, Dataconda executes the file Rscript.R in the folder
- The default attribute selection procedure is based on Lasso
- 2. Write aggregating functions (in .NET)
  - Extend the interface *dataconda.core.IAggregatingFunction*
  - Place the dll in the program folder of Dataconda
  - The new function will appear in the GUI

# Some Experiments

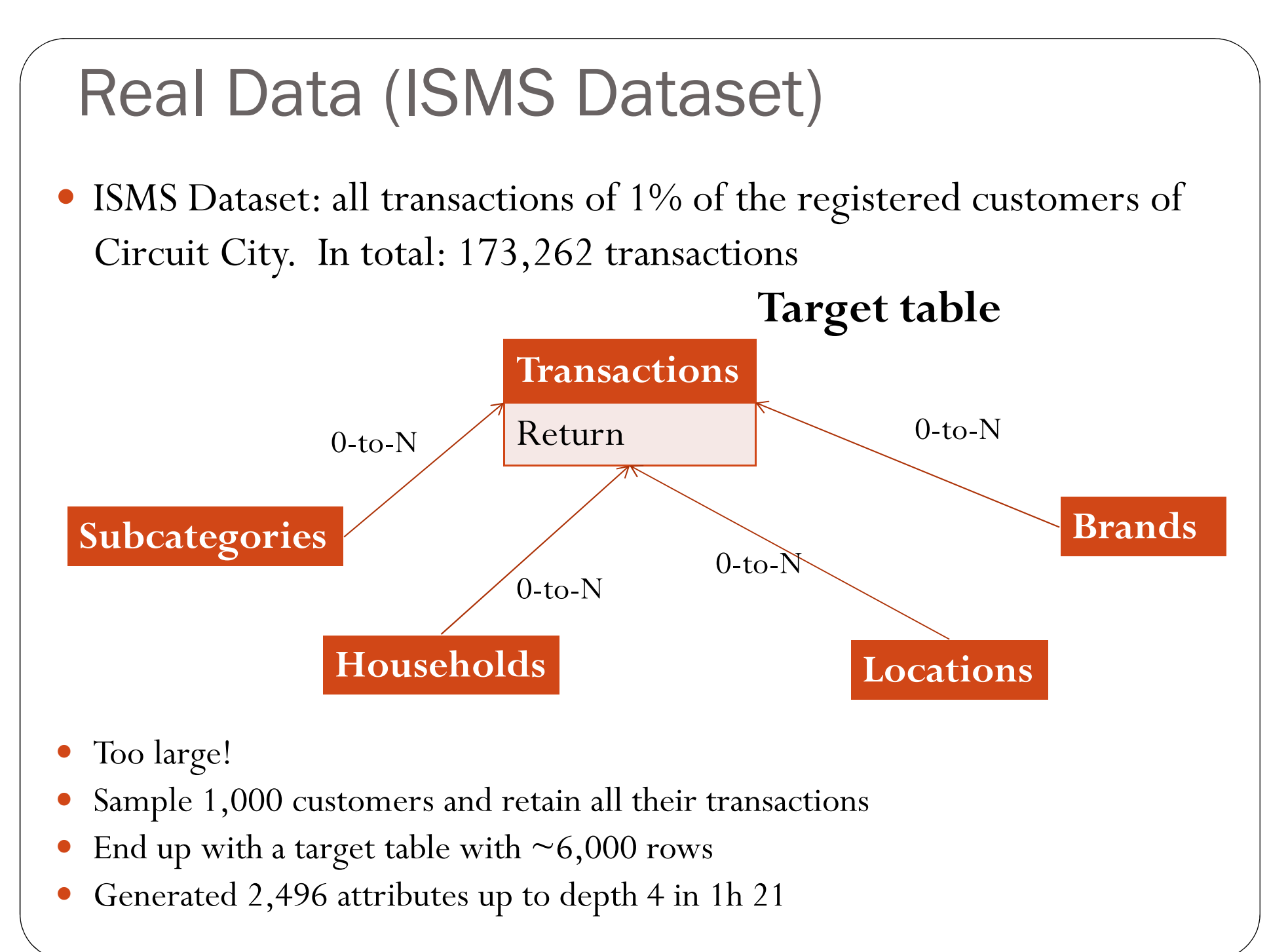

### Attribute 1 ( $\beta$ = .53, pval < 0.01)

 Max(RETURN\_BINARY) where Price ≤ \$1,500, among past TRANSACTIONS of HOUSEHOLDS

| Att value | Prob return | Count |
|-----------|-------------|-------|
| 0         | 11.5%       | 39713 |
| 1         | 34.0%       | 45030 |
| NULL      | 11.8%       | 37789 |

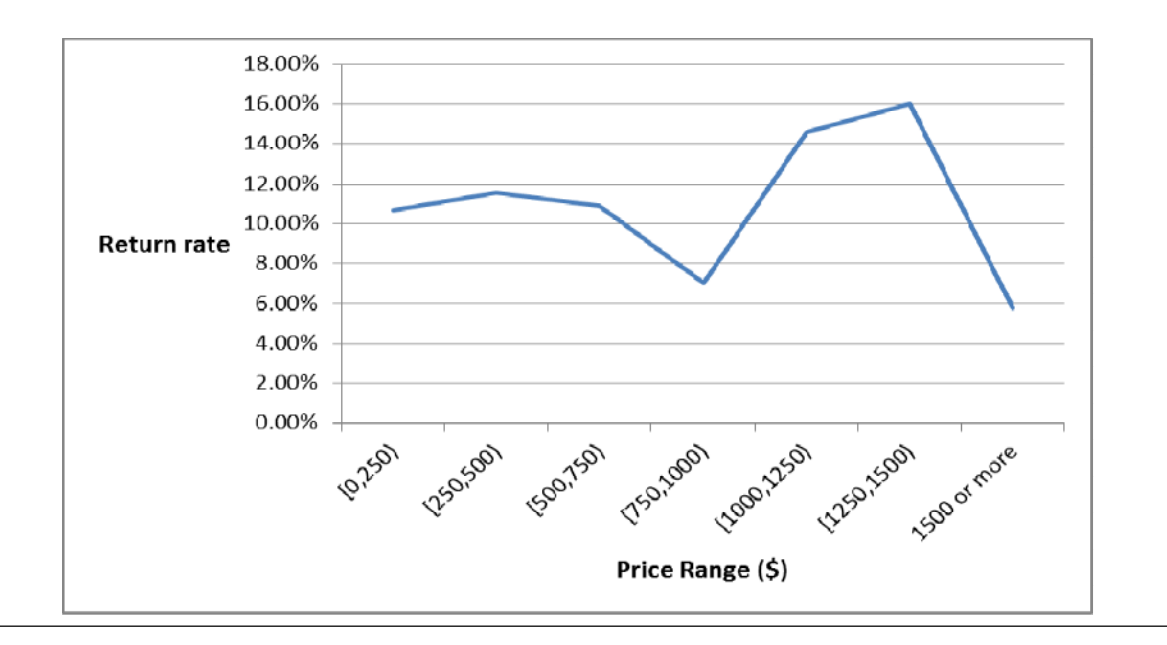

Attribute 2 ( $\beta$  = -.45, pval < 0.01)

#### Max(INCOME of HOUSEHOLDS) where INCOME ≥ 7.4, among past TRANSACTIONS of BRANDS

| Attr Value | Prob return | Count  |
|------------|-------------|--------|
| 8          | 24.2%       | 1135   |
| 9          | 19.8%       | 118664 |

### Conclusion

- Relational attribute generation:
  - Underdeveloped field with high potential
    - Find new knowledge
    - Increase classification accuracy

• Dataconda ビ

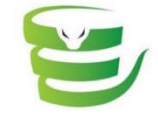

- <u>www.dataconda.net</u>
- Full version is free for research and teaching purposes
- Can be extended:
  - Add new aggregating functions
  - Change the attribute selection procedure
- Can be improved:
  - Integrate it with a DBMS
- Thank you very much!

Contact: <u>samorani@ualberta.ca</u>